# **Browser Error**

If you are having problems with the HR Organiser screen e.g. missing the magnifying glass under 'Professional Development', this is a browser error so please try using a different browser e.g. Firefox, or amend your settings slightly by following these steps.

| <u>Contents</u>   |          |
|-------------------|----------|
| Internet Explorer | Page 1-3 |
| Chrome            | Page 4-5 |
| Firefox           | Page 7-8 |

If you are still having problems after following these steps please contact hrorg@essex.ac.uk

### If you are using Internet Explorer:

Open internet explorer and click on the **settings cog** located on the right hand side of the screen just below the 'x'.

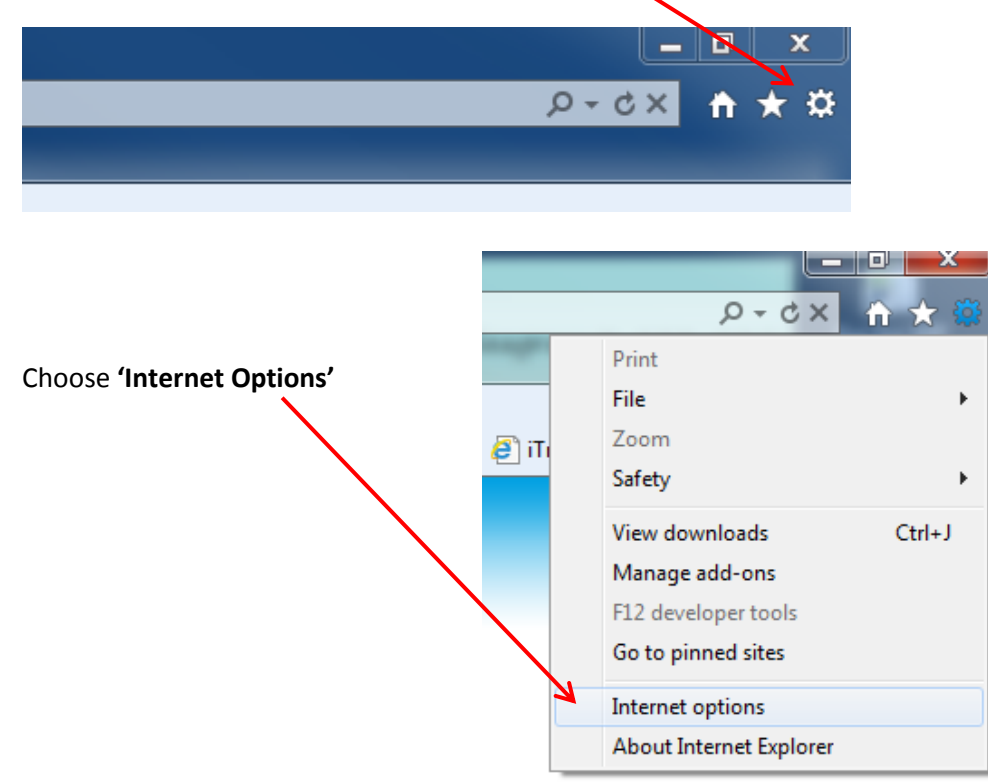

| In              | nternet Options                                                                         |  |  |
|-----------------|-----------------------------------------------------------------------------------------|--|--|
|                 | General Security Privacy Content Connections Programs Advanced                          |  |  |
|                 | Home page                                                                               |  |  |
|                 | To create home page tabs, type each address on its own line.                            |  |  |
|                 | Browsing history                                                                        |  |  |
|                 | Delete temporary files, history, cookies, saved passwords,<br>and web form information. |  |  |
|                 | Delete browsing history on exit                                                         |  |  |
|                 | Delete Settings                                                                         |  |  |
|                 | Change search defaults. Settings                                                        |  |  |
|                 | Tabs Change how webpages are displayed in Settings                                      |  |  |
|                 | Appearance Colors Languages Fonts Accessibility                                         |  |  |
|                 |                                                                                         |  |  |
| OK Cancel Apply |                                                                                         |  |  |

In the 'General' tab select 'Settings' found under the header 'Browsing history'

| Te | emporary Internet Files and History Settings                                                  |    |
|----|-----------------------------------------------------------------------------------------------|----|
|    | Temporary Internet Files                                                                      | U  |
|    | for faster viewing later.                                                                     | cł |
|    | Check for newer versions of stored pages:                                                     | vi |
|    | Every time I visit the webpage                                                                |    |
|    | Every time I start Internet Explorer                                                          |    |
|    | O Automatically                                                                               | W  |
|    | Never                                                                                         |    |
|    | Disk space to use (8-1024MB) 250 -<br>(Recommended: 50-250MB)                                 |    |
|    | Current location:                                                                             |    |
|    | C:\Users\cfidgett\AppData\Local\Microsoft\Windows\Temporary<br>Internet Files\                |    |
|    | Move folder View objects View files                                                           |    |
|    | History                                                                                       |    |
|    | Specify how many days Internet Explorer should save the list<br>of websites you have visited. |    |
|    | Days to keep pages in history: 20                                                             |    |
|    | OK Cancel                                                                                     |    |

Under '**Temporary Internet Files**' change the setting to '**Every time I visit the webpage**'

This will then update HR Organiser with the latest webpage version allowing the updates from the recent upgrade to be displayed. Delete your browsing history to remove any temporary files and cached data.

| Internet Options                                                                                                    |                                                                                                    |
|----------------------------------------------------------------------------------------------------|----------------------------------------------------------------------------------------------------|
| General Security Privacy Content Connections Programs                                                                                                    | Advanced                                                                                                    |
| Home page To create home page tabs, type each address on its o  http://www.google.co.uk/ Use current Use default Use default Use default Use default Use default Use default Use default Use default Delete temporary files, history, cookies, saved rasswa and web form information. Delete browsing history on exit Delete Sett Search Change search defaults. Tabs Change how webpages are displayed in tabs. Appearance Colors Languages Fonts Access | wwn line.                                                                                                    |
|                                                                                                    | Apply                                                                                                    |
|                                                                                                    | <ul> <li>Preserve Favorites website data         Keep cookies and temporary Internet files that enable your favorite websites to retain preferences and display faster.     </li> <li>Temporary Internet files         Copies of webpages, images, and media that are saved for faster viewing.     </li> <li>Cookies      <li>Cookies     </li> </li></ul>                           |
|                                                                                                    | such as login information.                                                                                                    |
|                                                                                                    | Download History     List of files you have downloaded.                                                                                                    |
| Delete all of your browsing history, and then                                                                                                    | Form data<br>Saved information that you have typed into forms.                                                                                                    |
| restart Internet Explorer.                                                                                                    | Passwords                                                                                                    |
|                                                                                                    | <ul> <li>Saved passwords that are automatically filled in when you sign in to a website you've previously visited.</li> <li>ActiveX Filtering and Tracking Protection data         <ul> <li>A list of websites excluded from filtering, and data used by Tracking Protection to detect where websites might be automatically sharing details about your visit.</li> </ul> </li> </ul> |

#### If you are using Chrome:

You will need to clear your browsing history.

## Select the Customise and Control icon.

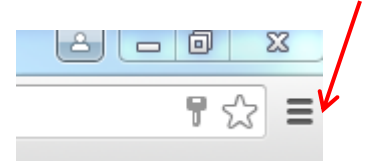

### Select History and Recent Tabs

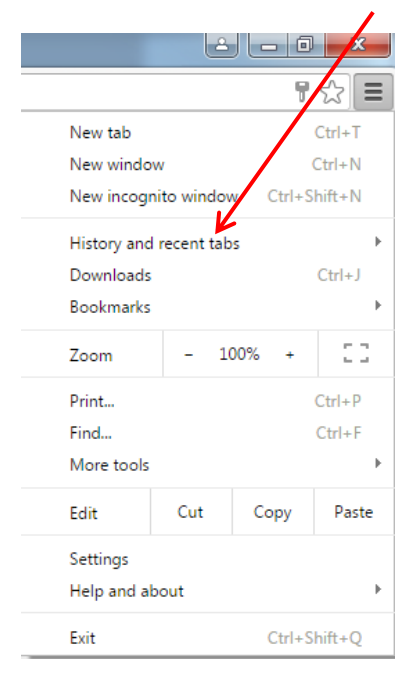

## Select **History**, this will open up a new tab.

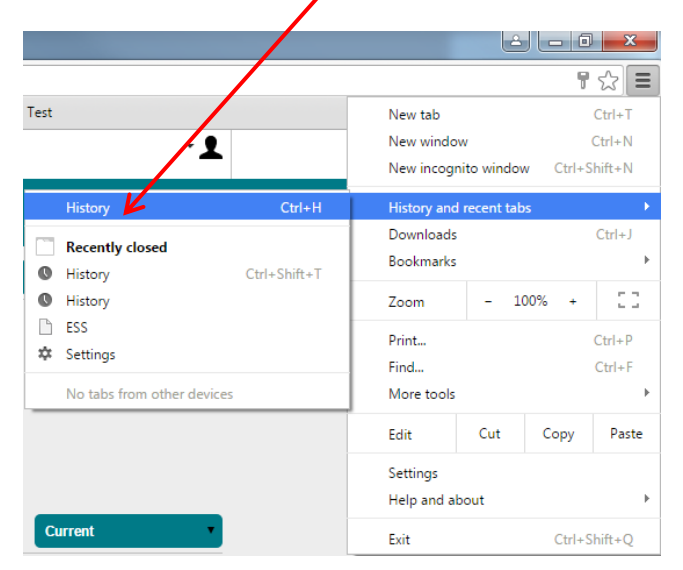

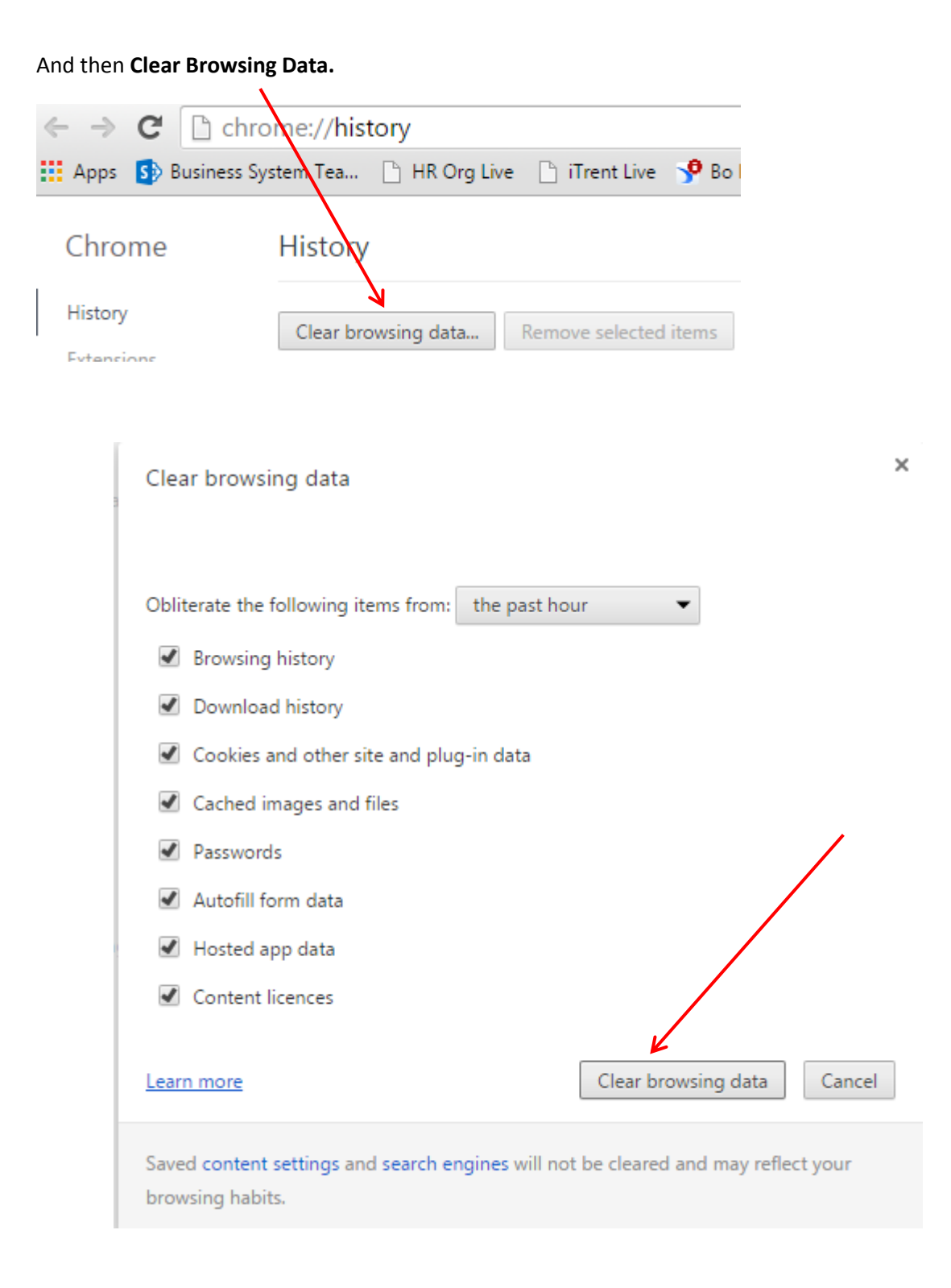

#### And then restart the browser.

If you are using Firefox:

Select Open Menu

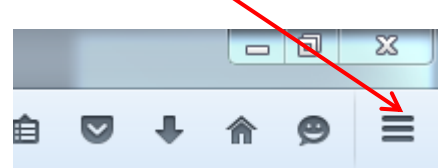

## Select History

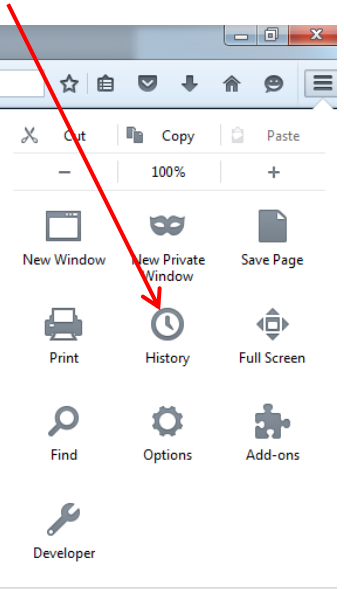

| 🚺 Sign in to Sync |   |   |
|-------------------|---|---|
| + Customise       | 0 | Ċ |

# Select Clear Recent History

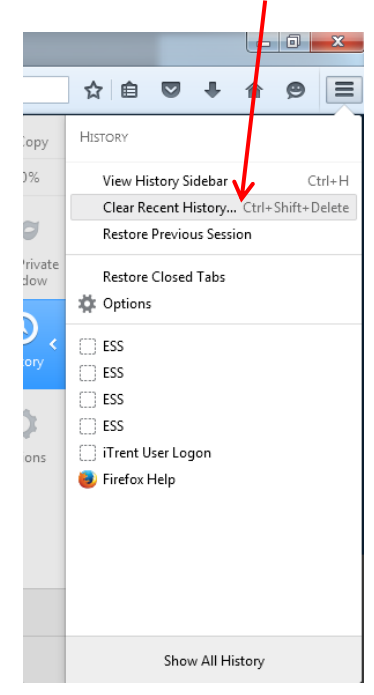

### Then Clear all History

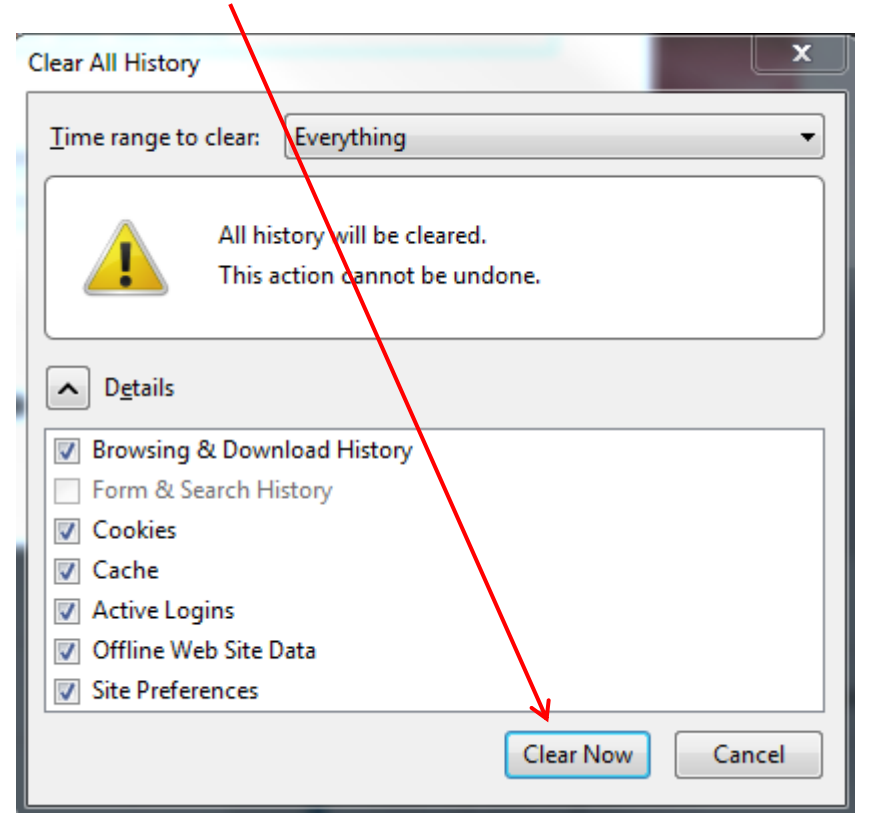

Then restart your browser.